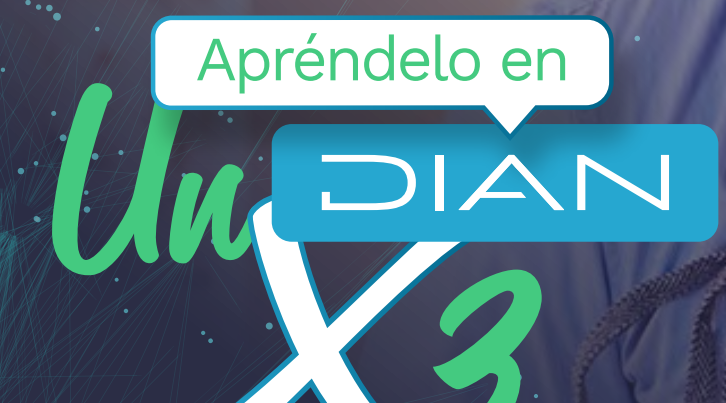

PASO A PASO PARA ACCEDER A LA **DECLARACIÓN DE IVA SUGERIDA** 

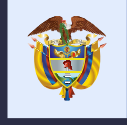

El emprendimiento es de todos

Minhacienda

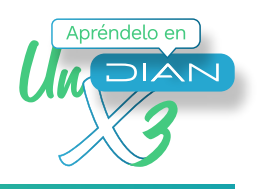

#### Consulta si tienes información sugerida para tu declaración del Impuesto sobre las Ventas - IVA, siguiendo estos pasos:

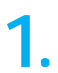

#### Ingresa a

https://www.dian.gov.co/Paginas/Inicio.aspx, haz clic en el botón Portal web y selecciona Impuestos/sociedades/IVA

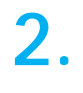

| IVA                         | From Date processo incomes on                                                                                                    |                                                                                                    |  |  |  |  |
|-----------------------------|----------------------------------------------------------------------------------------------------|----------------------------------------------------------------------------------------------------|--|--|--|--|
| Bimestral                   | DECLARACIÓN SUGERIDA DE IVA                                                                                                    |                                                                                                    |  |  |  |  |
| Cuatrimestral               |                                                                                                    |                                                                                                    |  |  |  |  |
| Anual                       | En la búsqueda por facilitar el cumplimiento de las obligaciones tributarias, disminuir los costos de<br>cumplimiento y acompañar a los contribuyentes en el proceso de reactivación econômica, hemos dispuesto |                                                                                                    |  |  |  |  |
| Declaración sugerida de IVA | la declaración sugerida para la presentación y pago del Impuesto sobre las Ventas - IVA.                                                                                                    |                                                                                                    |  |  |  |  |
|                             | Esta herramienta de facilitación es el resultado de<br>contribuyentes por medio del servicio de Factura E<br>algunas de las casillas del Formulario 300.                                                        | l análisis de los datos suministrados por los<br>Electrónica, lo que permite el prediligenciamiento de |  |  |  |  |
|                             | Conoce aquí más acerca de la declaración sugerid<br>Ventas - IVA en el abecé que hemos preparado pa                                                                                                    | la para la presentación y pago del impuesto sobre las<br>ira tí.                                       |  |  |  |  |
|                             | A continuación, ingresa el número de NIT y consul<br>pago del Impuesto sobre las Ventas - IVA.                                                                                                    | ta si tienes información sugerida para la presentación y                                               |  |  |  |  |
| #ICOVCO                     | Dirección de Impuestos y Aduanas Nacionales                                                                                                    | Contacto                                                                                               |  |  |  |  |

Lee la información de cada una de las pestañas y elije la opción Declaración Sugerida de IVA. Allí consulta si tienes una Declaración Sugerida, digitando el NIT o número de la cédula de ciudadanía, si la respuesta es: la DIAN preparó para usted una Declaración de IVA Sugerida, identifica lo siguiente:

3.

Si estás inscrito en el RUT y tienes cuenta de usuario, ingresa por "Usuario Registrado" a nombre propio o con el NIT de la empresa que va a declarar.

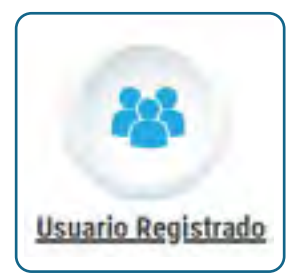

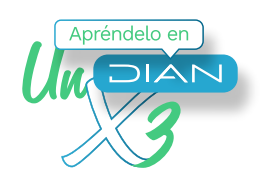

Si estás inscrito en el RUT y NO tienes cuenta de usuario, ingresa a "Usuario Nuevo" y habilítala.

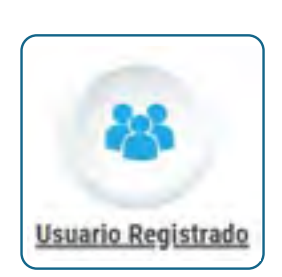

Usuario Nuevo

Con la cuenta de usuario habilitada, ingresa como **"Usuario Registrado"** a nombre propio.

**4**. Una vez ingreses como **"Usuario Registrado"** en el Portal transaccional, haz clic en la opción Diligenciar y presentar-Presentación de impuestos.

| is actividades                                                 |                                                                                                    |                                                                                                    |
|----------------------------------------------------------------|----------------------------------------------------------------------------------------------------|----------------------------------------------------------------------------------------------------|
| Comerciados                                                    | Distacados del mes                                                                                                    | Menekin mmeduka                                                                                           |
| A se control ellectromos<br>ha accustor to control<br>elicitos | Provertication de<br>Información<br>Obscier Technical de In-<br>terrere de Colonado                                                                                                    | CAN To contraction<br>CAN To contraction<br>CAN To contraction<br>CAN To contraction<br>Canada part fails |
| Proximpe versimientos                                          | Ering, the Millipace A                                                                                                    |                                                                                                    |
| Cechanian Terrencionen an in                                   | and an and a state of the local state of the local | 2 percent                                                                                                 |
| an An Chelmanie Salescores et 8<br>18 Autor 201                | Destruction de page                                                                                                    | Loventex.                                                                                                 |
| Sus transactions                                               |                                                                                                    | Contrast copia RUT                                                                                        |
|                                                                | Non-employ de                                                                                                    | Section and a chart.                                                                                      |
|                                                                | Campbell Averaging to Reconstruct                                                                                                    | Achumatico Tut                                                                                            |
| preligent comm.                                                | Diligensiar y previanta                                                                                                    | And the track of the track                                                                                |
|                                                                | Conservation to test and the second                                                                                                    | Jan Dispanciery presentar                                                                                 |
|                                                                | a the Local Mr. Supprists                                                                                                    | term besses a space 7                                                                                     |

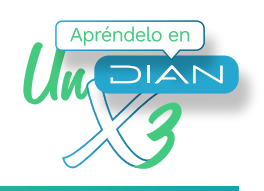

5. En el seleccionador de formularios, haz clic en el Formulario 300

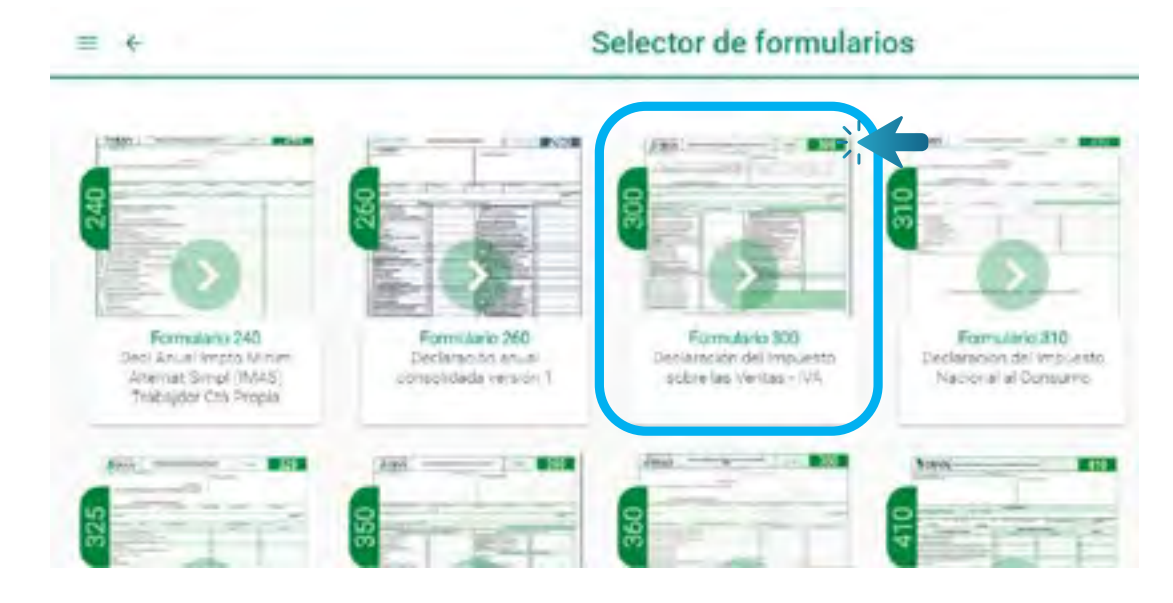

6. En el Formulario 300, asigna el año correspondiente a la vigencia que vas a presentar la declaración, después selecciona la periodicidad y posteriormente el periodo. Una vez asignadas las opciones anteriores haz clic en el botón crear.

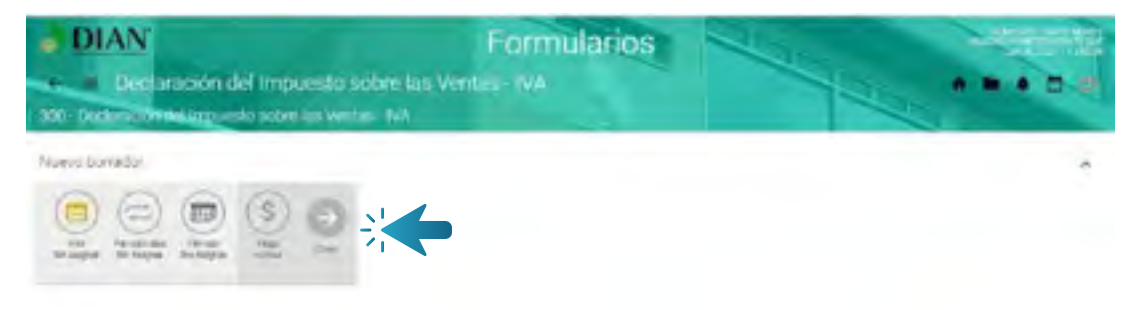

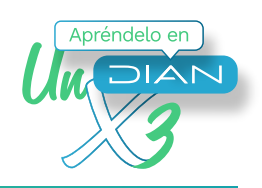

7. En caso de que no exista coincidencia en la periodicidad y periodo gravable seleccionado frente a la periodicidad y periodo gravable sugerido, el sistema te mostrará uno de los dos mensajes que se disponen a continuación:

**a.** Cuando has presentado las anteriores declaraciones de forma cuatrimestral, pero con la declaración sugerida se determina que es bimestral:

| DIAN                                                                                        | Formularios                                                                                                    |                        |
|---------------------------------------------------------------------------------------------|----------------------------------------------------------------------------------------------------|------------------------|
| Decision del Impossio seb                                                                   | Branningarpud*                                                                                                    | 300                    |
| Datus the tacks were                                                                        |                                                                                                    |                        |
| 1. simplement Visiteer<br>measure                                                           | LOATOS DEL DECLARANTS                                                                                                    | 0                      |
| * Private agenticate Mericage                                                               |                                                                                                    | ×                      |
| 8 Permit tombre<br>De actendinger is informacion del<br>Brytestrei an casa de considerar du | esterna de fecturación electrónica y las responsabilidades del Repatro Unico "Inticiana, se supera presentar<br>a la periodicidad selecionada a esta que la romagionita portiriua con al Stapeciamento, "Deses cominuar" | su piechencon de la ma |
| 11 Rando Steam                                                                              |                                                                                                    | Carlose Carp           |
|                                                                                             | 00                                                                                                    |                        |

Indica tu respuesta de acuerdo con la realidad.

**b.** Cuando has presentado las anteriores declaraciones de forma bimestral, pero con la declaración sugerida se determina que es cuatrimestral:

| <b>DIAN</b>                          |                                                                                                    | Forn                                  | nularios                                                                                                    | N                               |           |
|--------------------------------------|----------------------------------------------------------------------------------------------------|---------------------------------------|----------------------------------------------------------------------------------------------------|---------------------------------|-----------|
| + = Deels                            | ración del Impuesto sobre las Ventas - IVA                                                                                              | Nome                                  |                                                                                                    |                                 | 300       |
| Datos del declarant                  | e                                                                                                    |                                       |                                                                                                    |                                 |           |
| 0. Identificación Tribu<br>801485299 | tariu <sup>s</sup>                                                                                                    | 6. DV*                                | DATOS DEL DECLARANTE                                                                                                    |                                 | 0         |
| 7 Primer apelido*                    | Mensaje                                                                                                    |                                       |                                                                                                    | ×                               |           |
| 9, Primer nombre*                    | De acuerdo con la información del testerna de facturación electri<br>cuatrimestral, en caso de considerar due la periodicidad seleccion | orica y las respo<br>nada sces la que | nsabilidades del Registro Único Tributario, se sugiere presentar<br>la corresponde continúe con al diligenciamiento, ¿Desea contin | su declaración de forma<br>var? |           |
| 11 Razón Social<br>Americaza screst  |                                                                                                    |                                       |                                                                                                    | Coltimu: Certer                 |           |
|                                      |                                                                                                    | SS Ir                                 | ndica tu respuesta de acu                                                                                                    | erdo con la                     | realidad. |

www.dian.gov.co

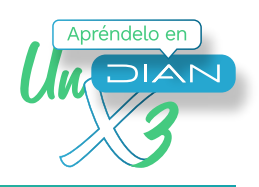

8. Selecciona la respuesta de acuerdo con tu realidad jurídica, económica y financiera

| a DIAN        | Formularios                                                                        | - |
|---------------|------------------------------------------------------------------------------------|---|
| Mrs presentes | laración del implicato sobre las yreitals. IVA<br>Mel acuesis el·letan (Muller A). |   |
| Nume Spride   | reformación Exercitores                                                            | - |
| n (           | Señor Usuario                                                                      |   |
|               | repertors sum el allo 2021 y fam uno de entro serve <sup>1</sup> oss <sup>1</sup>  |   |
|               |                                                                                    |   |
|               |                                                                                    |   |

### 9.

El sistema generará los términos y condiciones de la información sugerida para la declaración del Impuesto sobre las Ventas, **léelos atentamente y haz clic en continuar.** 

| ferformative Gegerick, penal waterclaractive                                                                                                    |
|----------------------------------------------------------------------------------------------------|
| Decentrative Supervise power we decentrative      Decentrative Supervise power we decentrative      Decentrative Supervise power we decentrative      Decentrative Supervise power we decentrative      Decentrative Supervise power we decentrative      Decentrative Supervise power we decentrative      Decentrative Supervise power we decentrative      Decentrative Supervise power we decentrative      Decentrative Supervise power we decentrative      Decentrative Supervise power we decentrative      Decentrative      Decentrativ |
|                                                                                                    |

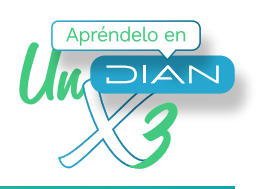

**10.** Se desplegará la información sugerida para tu declaración. Verifícala teniendo en cuenta que estos valores han sido tomados de la información del Sistema de Factura Electrónica sobre tus operaciones económicas y financieras.

| indoensetiin Sugarida pera no detdeastion                                                          |                                                                                                    |  |  |  |
|----------------------------------------------------------------------------------------------------|----------------------------------------------------------------------------------------------------|--|--|--|
| A serie main in terre d'un a serie man de las registras elementes ser à comme de fait vei particul | na na she ta 2 an tara na 191 annan 2001. Sanna ƙarata ta marata ta ma karatan na taratan sa 12 annan sa sa sa<br>B                                                                                                    |  |  |  |
| tha thé (tha ta ang tag ta pa pa pa ga ta ta ta ta ta ta ta ta ta ta ta ta ta                      | and the second second s    |  |  |  |
| longen Station                                                                                     | Company processings on a company of the second second seco    |  |  |  |
| Der werde Die Solger um                                                                            | Server approx<br>Exercise and the server of the server of the |  |  |  |

**Una vez aceptes la información sugerida**, podrás realizar la distribución en las respectivas casillas de los valores que se sugieren agregados:

#### Sección de Ingresos – Información para ser tenida en cuenta en los siguientes renglones

- Suma de Renglones 27 y 38. Por operaciones gravadas al 5%.
- Suma de Renglones 28, 36 y 37. Por operaciones gravadas a tarifa general.

### Sección Liquidación Privada – Información para ser tenida en cuenta en la liquidación del Impuesto Generado

- Suma de Renglones 58 y 64. A la tarifa del 5%.
- Suma de Renglones 59, 61, 62 y 63. A la tarifa general.

## Sección Liquidación Privada – Información para ser tenida en cuenta en la liquidación del Impuesto Descontable

- Suma Renglones 71, 73 y 74. Por compras de bienes y servicios gravados a la tarifa del 5%.
- Suma Renglones 72, 75 y 76. Por compras de bienes y servicios gravados a la tarifa general.

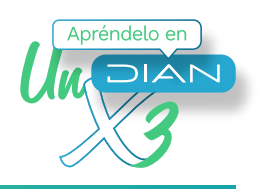

| -                              |
|--------------------------------|
| - management                   |
| Province and the second second |
|                                |
| a start free litter            |
|                                |
|                                |

Al hacer clic en el botón cargar información, te aparecerá el siguiente mensaje:

| Menage                                                                                                    | * |
|----------------------------------------------------------------------------------------------------|---|
| <ul> <li>a) to open over a 2 objective control of an experiment for the experiment for the experiment for the experiment of a second second se</li></ul> | - |
|                                                                                                    | Ś |

Si estás seguro de la distribución de valores realizada en los renglones para los que aplique, haz clic en confirmar.

## **11**. Al aceptar la información sugerida, la misma será trasladada al formulario de la declaración, la cual deberás complementar aportando la información de los demás conceptos, conforme con tu realidad jurídica, económica y financiera.

| DIAN<br>Outpractor do Ins                                                                                                    | pueșto estre las Vortaș (14) | Fat | mulanos              | 300 |
|----------------------------------------------------------------------------------------------------|------------------------------|-----|----------------------|-----|
| Dates da medicilita                                                                                                    |                              |     |                      |     |
| Timettinur tilden)<br>annen                                                                                                    |                              | 127 | perce on opervisions | - B |
| · Insection                                                                                                    | 4 Seprels autor              |     |                      |     |
| 1 Association                                                                                                    | 18 Services                  |     |                      |     |
| the first second second |                              |     |                      |     |
| to recent to be recently                                                                                                    |                              |     |                      |     |
| ENHOR B                                                                                                    | PERSONAL ADVECTOR            |     |                      |     |
| PPma                                                                                                    |                              |     |                      | 09  |
| Longson (iii) - matching stand                                                                                                    |                              |     |                      |     |

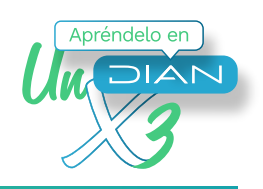

Una vez revisada la información, al estar de acuerdo con la información sugerida y/o haber editado las casillas que no se sugieren, así como los ajustes a las casillas sugeridas, que reflejen tu situación jurídica, económica y financiera, haz clic en el botón (+) y guarde el borrador de la sugerida:

| DIAN<br>Decembra del monetto a                                                                                                    | Formularios                                                                                                    |   |
|----------------------------------------------------------------------------------------------------|----------------------------------------------------------------------------------------------------|---|
| n Romonauto Annecol                                                                                                    | D Provenské konsensek a poslesskovy<br>animagous                                                                                                    |   |
| 6) For letters a Diriger (France) .                                                                                                    | in for the theory of the second second                                                                                                    | 1 |
| $ \begin{array}{l} & \mbox{ If } P = \mbox{ generalized events} (   \mathcal{L} \cap \mathcal{L} \cap \mathcalL \cap \mathcalL \cap \mathcalL \cap \mathcalL \cap \mathcalL \cap \mathcalL \cap \mathcalL \cap $ | 8 (5 (5) (5) (5) (5) (5) (5) (5) (5) (5)                                                                                                    |   |
| 31. 4-51 verda de çalectora y 8 miliores.                                                                                                    | IN Horierta de Icoles, épertinos, unos y instruiesta                                                                                                    |   |
| All Par scenario e channe.<br>No Marti                                                                                                    | 4) На праводител на укономи.<br>6                                                                                                    |   |
| <ul> <li>State opposite dynamic dynamic dynami<br/>Hara dynamic dynamic dynamic dynamic dynamic dynamic dynamic dynamic dynamic dynamic dynamic dynamic dynamic dynamic dynamic dynamic dynamic dynamic dynamic dynamic dynamic dynamic dynamic dynamic dynamic dynamic dynamic dynamic dynami</li></ul>                                                                                                    | (2) Service for the ended ended on the control of the control of the control o |   |
| <ol> <li>total ingresos retos recipios durante e período:</li> </ol>                                                                                                    | 262/42                                                                                                    |   |
| Sector.                                                                                                    |                                                                                                    |   |

12. Una vez verifiques, ajustes y diligencies cada una de las secciones del Formulario 300, incluyendo las casillas que están en cero y que de acuerdo con su realidad jurídica, económica y financiera debas diligenciar, pulsa clic en el botón (+) desplegando el ícono guardar:

| DIAN                                                   | Formulatios                                                                                                    |     |
|--------------------------------------------------------|----------------------------------------------------------------------------------------------------|-----|
| Dataración del Impanteres                              | Are fair Versal VV                                                                                              |     |
| V. be annual dollar include                            | (2.79) and a fact and a fact and a fact and a fact and a fact and a fact and a fact and a fact and a fact and a |     |
| It for enter a line times.                             | No. The parameter worked a state                                                                                |     |
| al de groene anie de strategie en<br>15                | 2 10 - 10 - 10 - 10 - 10 - 10 - 10 - 10                                                                         |     |
| W for which passes or visual                           | It in one is first assess to prime.                                                                             |     |
| S Properties entires                                   | C. Ro perceire printer                                                                                          |     |
| <ul> <li>Feal repairs rates (sizes (2.6.6))</li> </ul> | <ul> <li>Checkborners* antisistantist includes in<br/>metric</li> </ul>                                         |     |
| ai fol quan una activa para é arter                    |                                                                                                    | ă 🖌 |
| Contribute<br>Margania and Margalascenae               |                                                                                                    | 0   |

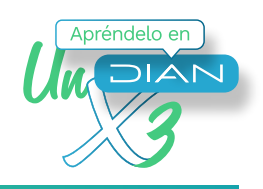

**13.** Presenta la declaración y realiza el respectivo pago, si hay lugar a ello.

**Si eres obligado virtual.** Firma la declaración haciendo uso de la Firma Electrónica pulsando clic en el botón firmar.

| DIAN<br>Dedanación del Impúesto a                                                                                                    | Formulatios                                                                                                    |   |
|----------------------------------------------------------------------------------------------------|----------------------------------------------------------------------------------------------------|---|
| T. Providenci de Marcala                                                                                                    | 15. for status a solution incommunity in<br>company.                                                                                                    |   |
| a) the weak ( Steak Parties )                                                                                                    | A statistic constant and                                                                                                    |   |
| 15 http://www.com/orbital.com/article/article/<br>47)<br>                                                                                                    | III. For which is because in production on one is a second second sec |   |
| and the second of the second second sec | It for each other the end of the second of the second second second second second second second second second s                                                                                                    | 0 |
| The second second second second                                                                                                    | al Preparenteri in produt.<br>A                                                                                                    |   |
| line "( ered that they we'r 'n                                                                                                    | A location of anial minimum location and the second second s                                                                                                    |   |
| A TRANSPORT OF A COMPANY OF A COMPANY                                                                                                    | All and a second second second second second second second second second second second second second second se                                                                                                    |   |
|                                                                                                    |                                                                                                    | • |

Haz clic en firmar y autorizar.

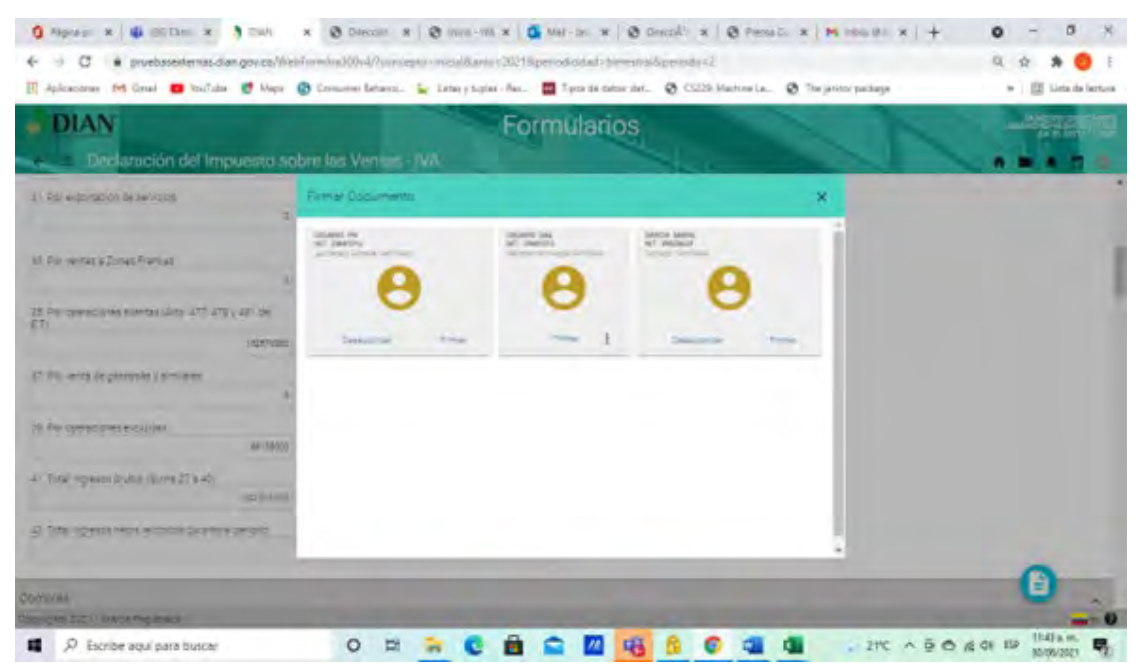

Genera el código electrónico que será enviado al correo registrado en el RUT, cierra la ventana, digita el código y la contraseña de la Firma Electrónica y haz clic en firmar.

# DA Apréndelo en

PASO A PASO PARA ACCEDER A LA DECLARACIÓN DE IVA SUGERIDA

| DIAN                                                                                                    |                                                                | Formularios                                                                                                    |            |
|----------------------------------------------------------------------------------------------------|----------------------------------------------------------------|----------------------------------------------------------------------------------------------------|------------|
| Declaración del Impuesto                                                                                                    | sobre tos Ventus - IVA                                         | Entry Description                                                                                                    |            |
| 15 (b) Lonadolfi (b) No formal                                                                                                    | erd anterior                                                   | Contraction of the local division of the local division of the loc |            |
| mpress                                                                                                    |                                                                | 0                                                                                                    |            |
| 2" for come and process is the                                                                                                    | 28. Por operation en precatas a la tenta per<br>d              | *.detaile                                                                                                    | i Q manual |
| $\label{eq:state} \begin{array}{l} 20\ \mbox{$\lambda$}\ (1) \ \mbox{$\Delta$}\ (1) \ \mbox{$\Delta$}\ \mbox{$\Delta$}\ \m$ | 10. Por expertación de berren<br>In                            |                                                                                                    |            |
| To the exectation in services                                                                                                    | 32. Rox ventes a solitebalve be converted:<br>1. internacional |                                                                                                    |            |
| Pl. Ext. anitan & Ziman Powitan                                                                                                    | ja. Por Jungos de numbro ance<br>c                             |                                                                                                    | 0          |
| the second second                                                                                                    | No. and an internet                                            |                                                                                                    |            |

Una vez generado el mensaje de exitoso, se activa el botón presentar al hacer clic en +, al hacer clic mostrará el estado del documento.

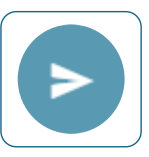

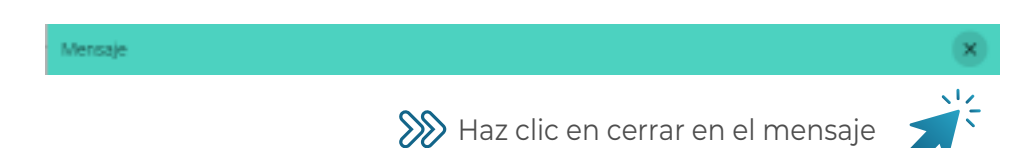

Se habilita el botón PDF y el pago vía electrónica.

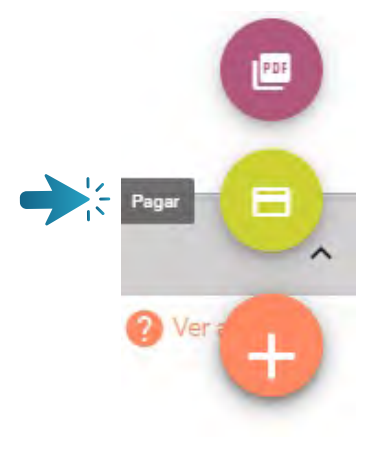

- Si tienes valor a pagar, hazlo a través del servicio de pago electrónico. Si no haces uso de esta opción, imprime dos (2) copias del Formato 490 y llévalas al banco para que realices el pago de la obligación.
- Si NO eres obligado virtual y Si tienes valor a pagar, hazlo a través del servicio de pago electrónico. Si no haces uso de esta opción, imprime dos (2) copias del Formato 490 y llévalas al banco para que realices el pago de la obligación. I
- Imprime 2 copias de la declaración definitiva, fírmalas y preséntalas de manera presencial ante el banco exhibiendo el Registro Único Tributario -RUT-. Si la declaración genera saldo a pagar, diligencia la casilla 980. "Pago total" del Formulario 300.
- **Ten en cuenta.** El cajero del banco debe entregarte una (1) copia del Formulario 300 y/o del recibo de pago 490 debidamente sellados y firmados. La página de la DIAN no permite imprimir el formulario sin diligenciar. **Recuerda no utilizar formularios fotocopiados.**

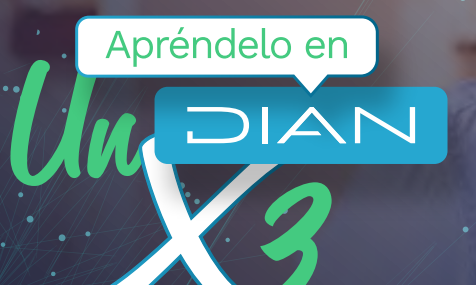

## PASO A PASO PARA ACCEDER A LA DECLARACIÓN DE IVA SUGERIDA

Consulta esta información en www.dian.gov.co y nuestras redes sociales:

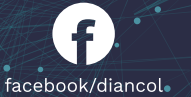

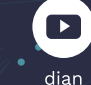

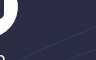

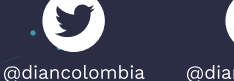

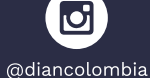

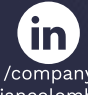

/company /diancolombia

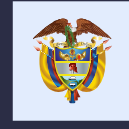

El emprendimiento es de todos

Minhacienda